Afin de récupérer les photos de l'iPad sur votre ordinateur, connectez-les via le câble USB.

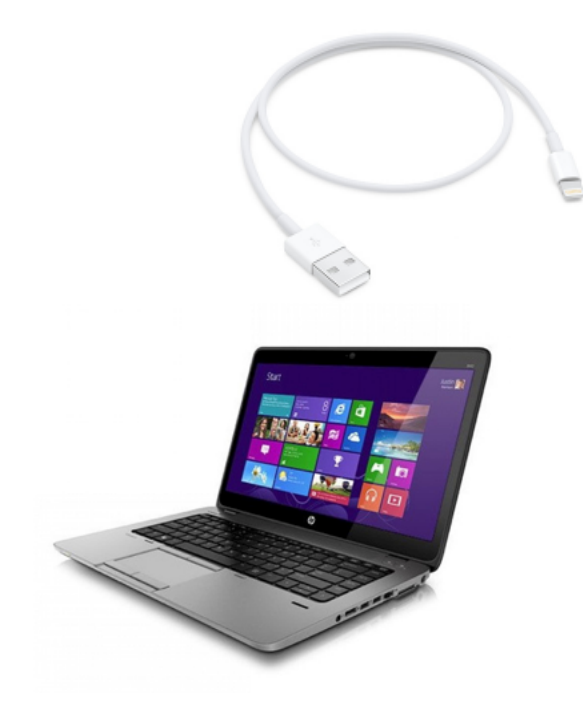

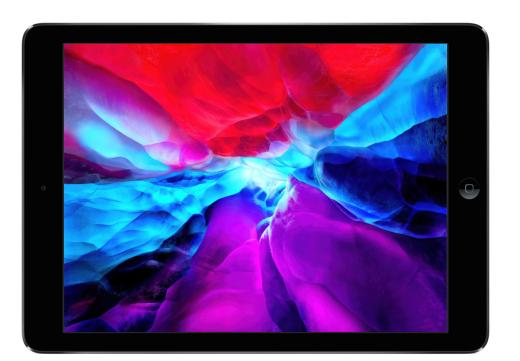

L'iPad affichera la question de confiance avec l'ordinateur,

Cliquez sur « Oui » :

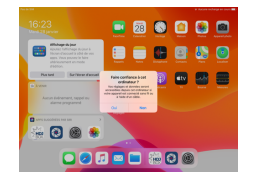

Votre ordinateur, sous Windows 10, affichera la fenêtre suivante: (uniquement lors de la 1ere connexion)

Cliquez sur le lien, Windows vous proposera d'importer les photos et l'outil « Photos » s'affichera:

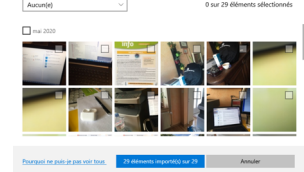

Lors des prochaines connexions entre les appareils, Windows ouvrira directement « Photos ».

A l'apparition de vos photos, sélectionnez celles souhaitées afin de les importer sur votre ordinateur.

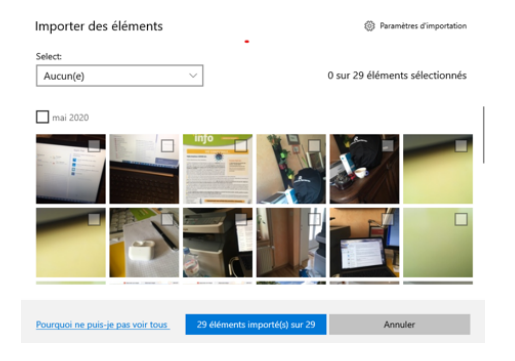

Une fois cette opération effectuée, débranchez l'iPad de l'ordinateur.

Afin de les supprimer depuis l'iPad, suivre les vues suivantes...

## Photographies – Récupération et Suppression 4/5

Ouvrez l'application « Photos »:

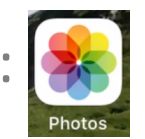

## Ouvrez l'album contenant les photos que vous souhaitez supprimer. Albums

Mes albums

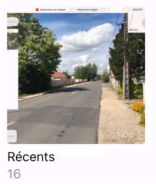

Cliquez sur Sélect. en haut à droite de l'écran, Sélectionner l'ensemble des photos à supprimer, puis cliquez sur la corbeille in haut à gauche.

Note: En cas d'erreur vous avez 30 jours pour récupérer vos photos récemment supprimés depuis « Autres Albums »:

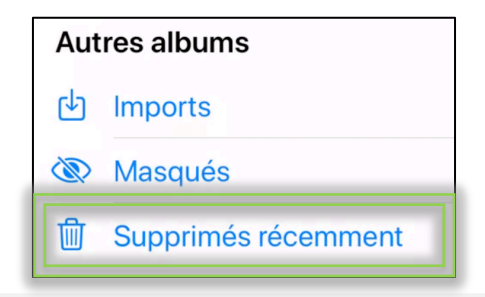

## Photographies – Récupération et Suppression 5/5

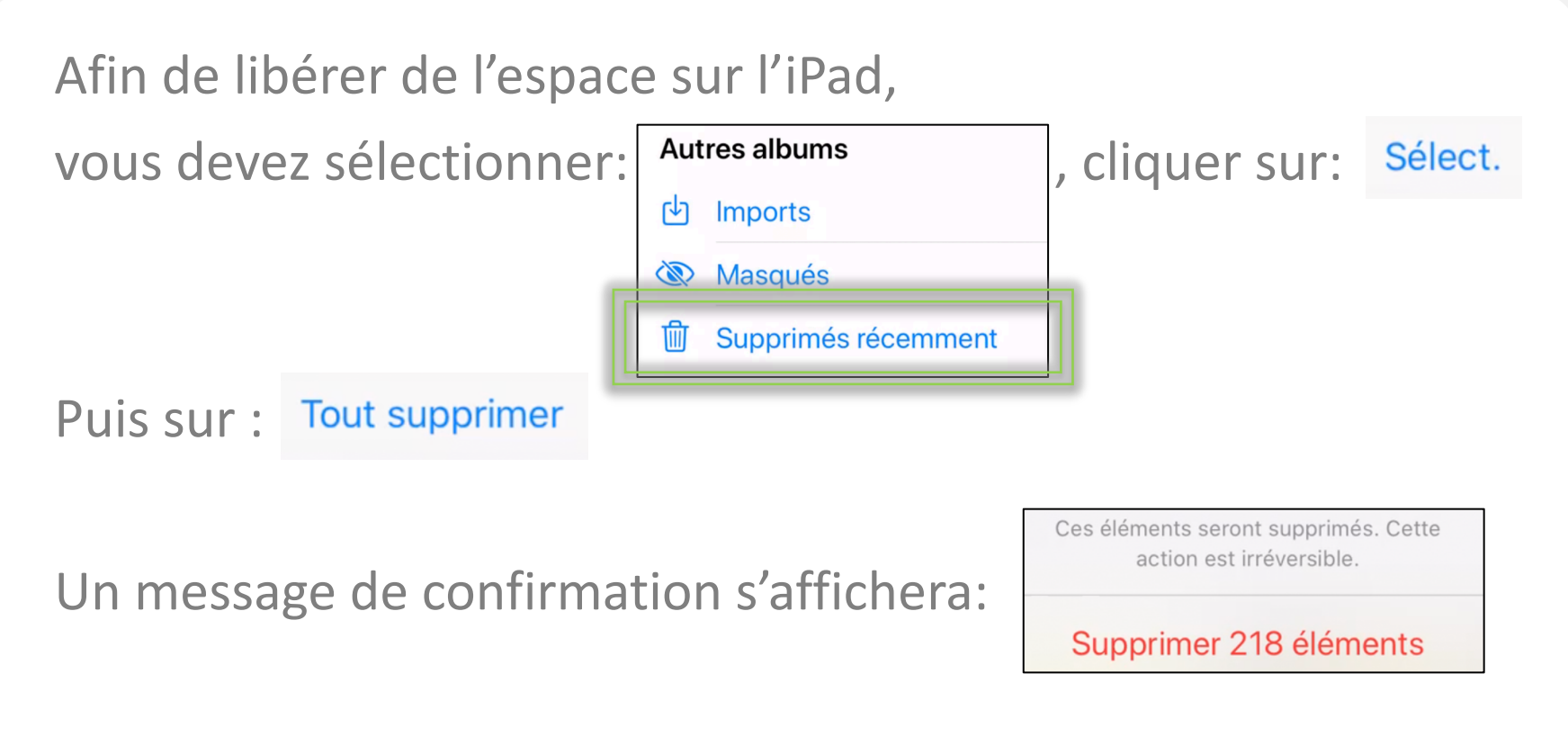

Vous supprimerez ainsi définitivement l'ensembles des photos de votre iPad et de l'espace de stockage sera à nouveau disponible.